#### Download Visual Studio code for Use

### 1)

#### Go to the Azure software portal to download Visual Studio code. You can either search for it or use the link below.

https://portal.azure.com/?Microsoft\_Azure\_Education\_correlationId=a3ae3768-c702-4e9e-b75d-8c2f8ceb0758&Microsoft\_Azure\_Education\_newA4E=true&Microsoft\_Azure\_Education\_asoSubGuid=9a0f88 2f-0560-41a3-b302-8f584ec64653#view/Microsoft\_Azure\_Education/EducationMenuBlade/~/software

| Windows 10 Education Version 2242     | Operating System   | Windows | 64 bit |                                    |
|---------------------------------------|--------------------|---------|--------|------------------------------------|
| Windows to Education, Version 22H2    | Operating System   | Windows | 64 bit |                                    |
| Windows 10 Education N, version 22··· | Operating system   | windows | 04 DIL | Visual Studio Cod                  |
| Windows 11 Education, version 22H···  | Operating System   | Windows | 64 bit | Visual Studio Code is a free, or   |
| Windows 11 Education N, version 22··· | Operating System   | Windows | 64 bit | powerful debugging, code nav       |
| System Center Data Protection Mana-   | · Operating System | Windows | 64 bit | apps, supports nearly every pro    |
| System Center Operations Manager …    | Operating System   | Windows | 64 bit | on macOS, Windows, and Linu        |
| System Center Orchestrator 2022       | Operating System   | Windows | 64 bit | <b>Operating System</b><br>Windows |
| System Center Service Manager 2022    | Operating System   | Windows | 64 bit | Product language                   |
| System Center Virtual Machine Mana-   | · Operating System | Windows | 64 bit | Multilanguage<br>Svstem            |
| Visio Professional 2021               | Productivity Tools | Windows | 64 bit | 64 bit                             |
| Visio Professional 2019               | Productivity Tools | Windows | 64 bit | _                                  |
| Visio Professional 2016               | Productivity Tools | Windows | 64 bit | Help improve this page             |
| Visual Studio 2019 for Mac            | Developer Tools    | Mac     | 64 bit |                                    |
| Visual Studio Code                    | Developer Tools    | Windows | 64 bit |                                    |
| Visual Studio Community 2019 (versi   | Developer Tools    | Windows | 64 bit |                                    |
| Visual Studio for Mac                 | Developer Tools    | Mac     | 64 bit |                                    |
| Access 2016                           | Database           | Windows | 64 bit |                                    |
| Windows 10, version 2004 or 20H2 L··· | Operating System   | Windows | 64 bit |                                    |
| Windows 10, version 2004 or 20H2 1··· | Operating System   | Windows | 64 bit | Download Cancel                    |

# 2) Choose the Operating System you are running

# Download Visual Studio Code

Free and built on open source. Integrated Git, debugging and extensions.

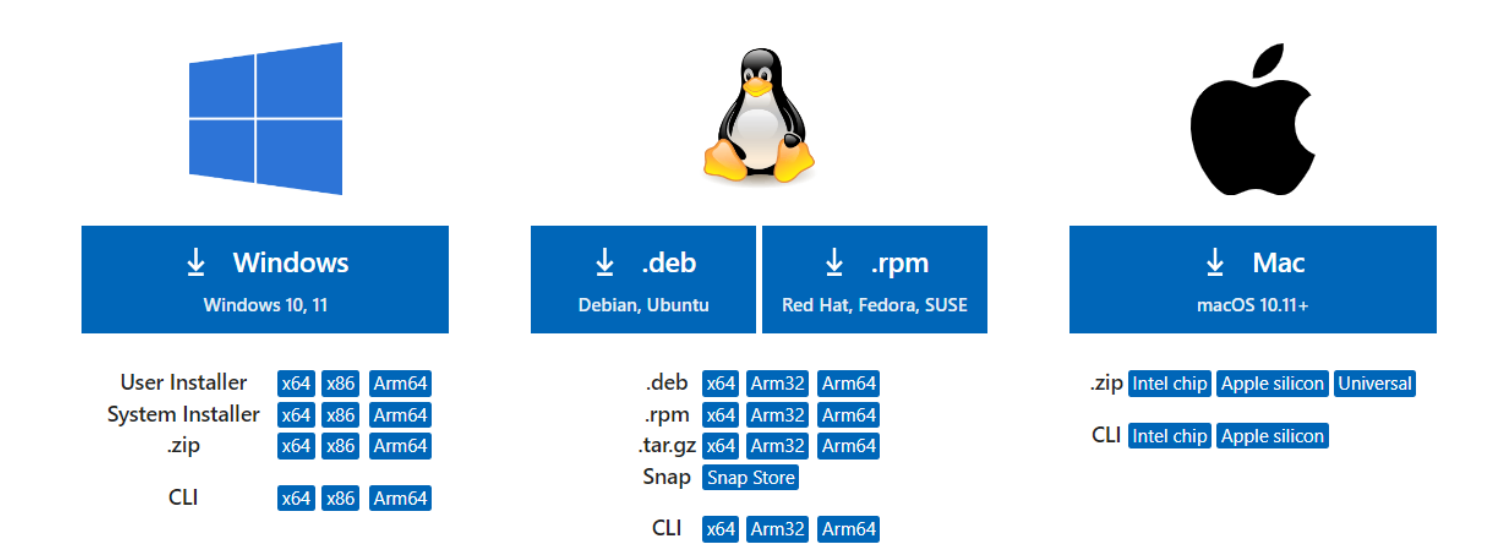

#### Open your download once complete

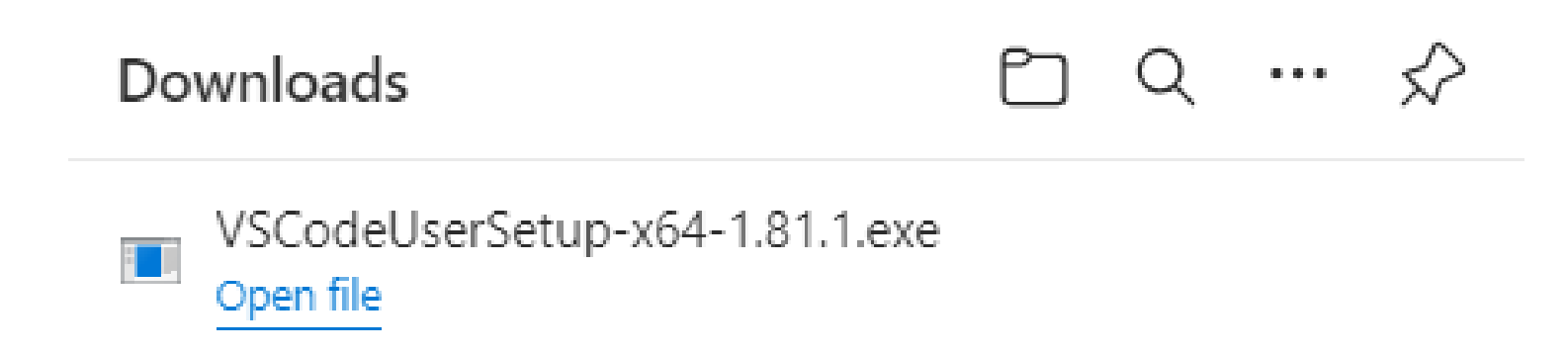

#### Accept the agreement and click next

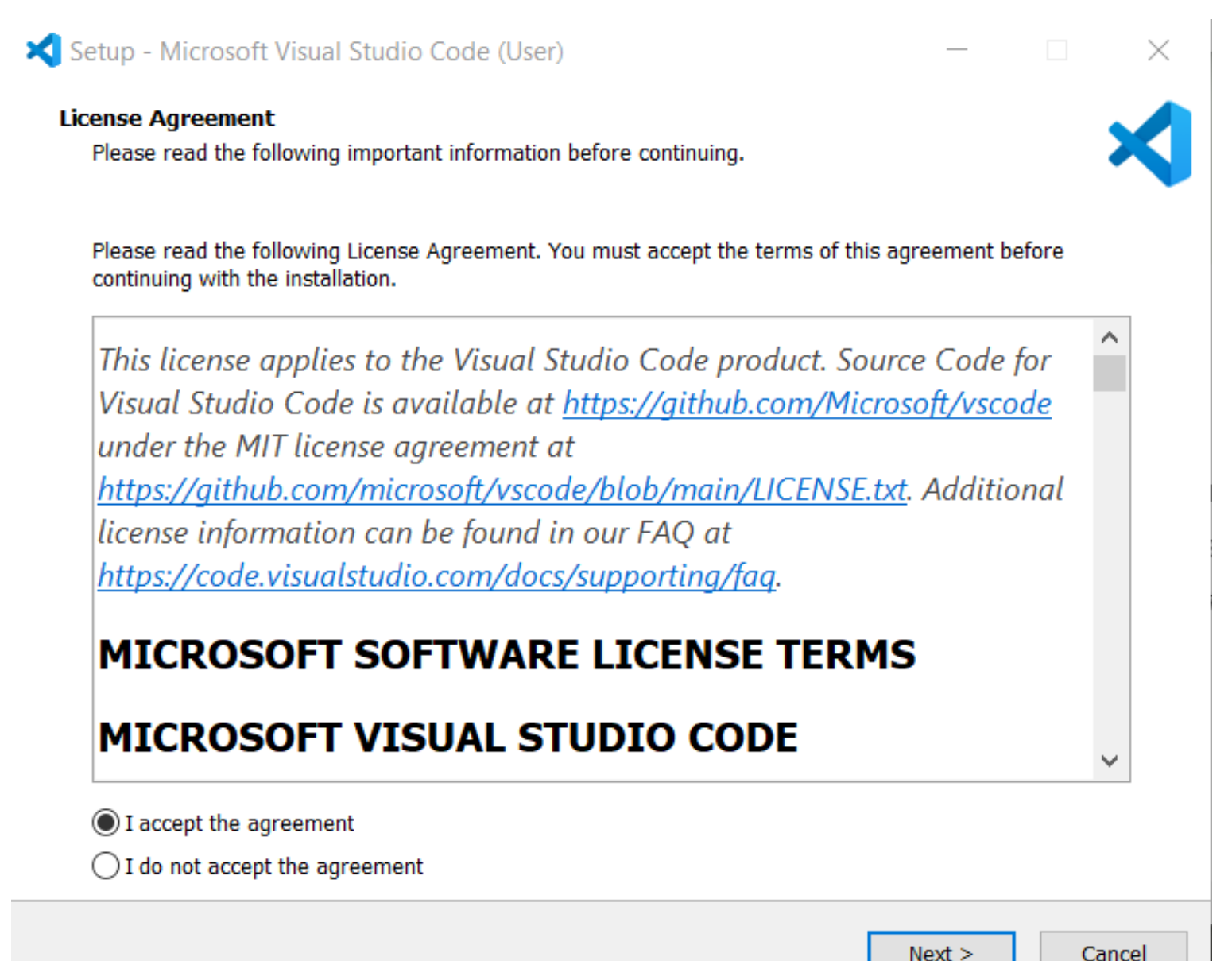

#### Confirm location download and click next

Setup - Microsoft Visual Studio Code (User)

#### Select Destination Location

Where should Visual Studio Code be installed?

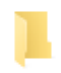

Setup will install Visual Studio Code into the following folder.

To continue, click Next. If you would like to select a different folder, click Browse.

C:\Users\natha\AppData\Local\Programs\Microsoft VS Code

At least 344.5 MB of free disk space is required.

< Back Next > Cancel

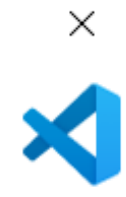

Browse...

This is what our default looked like, click next or make changes if you desire.

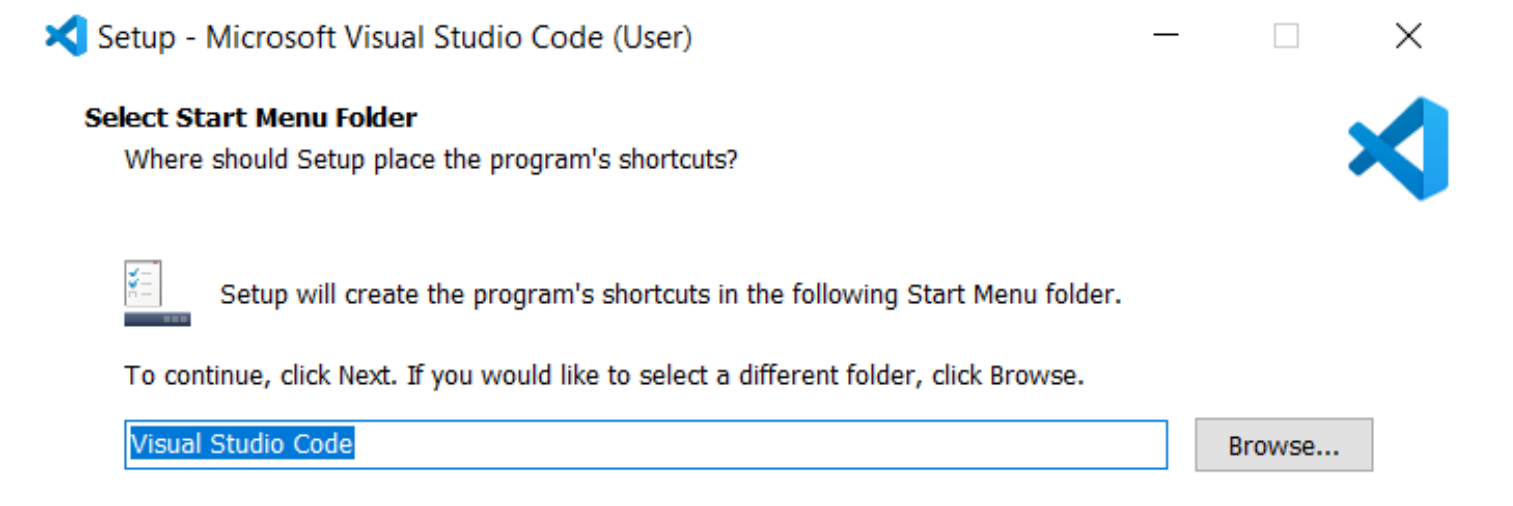

Don't create a Start Menu folder

| < Back Next > | < Back |
|---------------|--------|

# These what were selected by default, click next or make changes if desired

| 🔀 Setup - Microsoft Visual Studio Code (User)                          |                     | _                |           | $\times$ |
|------------------------------------------------------------------------|---------------------|------------------|-----------|----------|
| Select Additional Tasks<br>Which additional tasks should be performed? |                     |                  |           | ×        |
| Select the additional tasks you would like Setup to perform wh Next.   | ile installing Visu | ual Studio Code, | then clic | k        |
| Additional icons:                                                      |                     |                  |           |          |
| Create a desktop icon                                                  |                     |                  |           |          |
| Other:                                                                 |                     |                  |           |          |
| Add "Open with Code" action to Windows Explorer file con               | text menu           |                  |           |          |
| Add "Open with Code" action to Windows Explorer directo                | ry context menu     |                  |           |          |
| Register Code as an editor for supported file types                    |                     |                  |           |          |
| ✓ Add to PATH (requires shell restart)                                 |                     |                  |           |          |
|                                                                        |                     |                  |           |          |
|                                                                        |                     |                  |           |          |
|                                                                        |                     |                  |           |          |
|                                                                        |                     |                  |           |          |
|                                                                        |                     |                  |           |          |
|                                                                        |                     |                  |           |          |
|                                                                        | < Back              | Next >           | Cai       | ncel     |

| etup - Microsoft Visual Studio Code (User)                                           |               |             |   |
|--------------------------------------------------------------------------------------|---------------|-------------|---|
| ady to Install                                                                       |               |             |   |
| Setup is now ready to begin installing Visual Studio Code on your computer.          |               |             | 2 |
| Click Install to continue with the installation, or click Back if you want to review | or change any | y settings. |   |
| Destination location:                                                                |               | 1           | ~ |
| C:\Users\natha\AppData\Local\Programs\Microsoft VS Code                              |               |             |   |
| Start Menu folder:                                                                   |               |             |   |
| Visual Studio Code                                                                   |               |             |   |
| Additional tasks:                                                                    |               |             |   |
| Other:                                                                               |               |             |   |
| Register Code as an editor for supported file types                                  |               |             |   |
| Add to PATH (requires shell restart)                                                 |               |             |   |
|                                                                                      |               |             |   |
|                                                                                      |               |             |   |
|                                                                                      |               |             |   |
|                                                                                      |               |             |   |
|                                                                                      |               |             |   |
|                                                                                      |               |             |   |
|                                                                                      |               |             | ſ |
|                                                                                      |               | 7           |   |
|                                                                                      |               |             |   |
|                                                                                      |               |             |   |

Check the information over if everything looks okay. If yes, click install and wait.

After install finishes, click finish

You should be all set. No activation key is needed for this program